## COME RICHIEDERE E TRACCIARE UNA RIPARAZIONE (1/2)

1. Effettua il log-in al sito con le tue credenziali (email e password) nell'area COLLEGATI

| COLLEGATI         |                        |
|-------------------|------------------------|
| cliente@hilti.com |                        |
| Mostra password   |                        |
| •••••             |                        |
|                   | Dimenticata password > |
| Resta collegato   |                        |
| COLLEGATI         |                        |
| COLLEGAN          |                        |

 Clicca su RIPARAZIONE ATTREZZI nella sezione GESTISCI I TUOI ATTREZZI che compare nella parte superiore della pagina web dopo il log-in

| Il tuoi ordini                                 | Le tue liste preferiti        | Gestisci i tuoi attrezzi      | Il tuo profilo               |
|------------------------------------------------|-------------------------------|-------------------------------|------------------------------|
| Il tuo storico ordini, offerte e riparazioni > | Liste aziendali >             | Riparazione attrezzi > NUOVO  | Visualizza il tuo profilo >  |
| Traccia le tue spedizioni >                    | Liste preferiti >             | Attrezzi persi/rubati >       | Cambia email e password >    |
| Riordina >                                     | Prodotti raccomandati > Nuovo | Riordina le etichette Fleet > | Gestisci i tuoi dati >       |
| Richiedi una copia della fattura >             | Acquisti frequenti >          | Riordina attrezzi >           | Gestisci le tue preferenze > |
|                                                |                               |                               |                              |

3. Usa il campo CERCA e PERSONALIZZA COLONNE per individuare quelli da riparare

| 13 di 13 Attrezzi |          |                                             |            |                     |                       | ★ XLS Lista di tutti gli attrezzi |
|-------------------|----------|---------------------------------------------|------------|---------------------|-----------------------|-----------------------------------|
| RIPARAZIONE       |          |                                             |            |                     |                       | > PERSONALIZZA COLONNE            |
| Tutti / Nessuno   | Attrezzo | Descrizione                                 | ↓ Tipo     | Stato dell'attrezzo | ↑ Numero di matricola |                                   |
|                   | 7        | SF 2-A<br>Codice articolo: 2081454          | ACQUISTATO | Attivo              | 151330342             | 🖌 Riparazione                     |
|                   |          | <b>C4/12-50</b><br>Codice articolo: 2076993 | ACQUISTATO | Attivo              | 503410006             | 🎸 Riparazione                     |

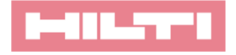

## COME RICHIEDERE E TRACCIARE UNA RIPARAZIONE (2/2)

Il tasto PERSONALIZZA COLONNE ti permette di rendere visibili i seguenti campi:

| > MOSTRA TUTTE LE COLONNE |                           |                       |
|---------------------------|---------------------------|-----------------------|
| Stato dell'attrezzo       | Riferimento Organizzativo | Numero d'ordine       |
| Numero di matricola       | Numero di Inventario      | Tipo di contratto     |
| Data di inizio contratto  | Data fine contratto       | Durata                |
| Attrezzo in prestito      | Copertura furto           | Rata mensile          |
| Ultima riparazione        | Costi di Riparazione      | Numero di Riparazioni |
| Attrezzo in Sostituzione  | Garanzia                  | Numero di Equipment   |

4. Una volta individuati gli attrezzi da riparare, clicca sul tasto RIPARAZIONE

| 13 di 13 Attrezzi |          |                                             |            | <b>XLS</b> Lista di tutti gli attrezzi |
|-------------------|----------|---------------------------------------------|------------|----------------------------------------|
| RIPARAZIONE       |          |                                             |            | > PERSONALIZZA COLONNE                 |
| Tutti / Nessuno   | Attrezzo | Descrizione                                 | 👃 Tipo     |                                        |
|                   | 7        | SF 2-A<br>Codice articolo: 2081454          | ACQUISTATO | ✔ Riparazione                          |
|                   | Ó        | <b>C4/12-50</b><br>Codice articolo: 2076993 | ACQUISTATO | 🖌 Riparazione                          |

 Inseritisci il problema dell'attrezzo nel campo DESCRIZIONE GUASTO e seleziona l'OPZIONE DI RIRAPAZIONE e completa l'ordine cliccando su CONTINUA

| Descrizione guasto | Richiesta di preventivo di riparazione       |   |
|--------------------|----------------------------------------------|---|
| Mandrino guasto    | Riparazione autorizzata se importo minore di | ~ |
|                    | Riparazione senza richiesta di preventivo    | ~ |
|                    |                                              |   |

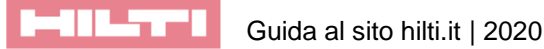